e-PBF / ASLD Application – User Manual for Institutions

# e-PBF / ASLD Application User Manual for Institutions

1

# Contents

| 1. Application Access                                                                  | 3  |
|----------------------------------------------------------------------------------------|----|
| 1.1. Lost password?                                                                    | 4  |
| 1.2. Dashboard                                                                         | 4  |
| 2. Inputs from My Institutions                                                         | 5  |
| 2.1. Inputs Overview                                                                   | 6  |
| 2.2. How to enter data/input from my institution?                                      | 7  |
| 2.3. How to submit the data/input from my institution to the administrator for review? | 8  |
| 3. Data Analysis                                                                       | 10 |
| 3.1. How to see data for an indicator                                                  | 10 |
| 3.2. How to change the data display format?                                            | 12 |
| 3.3. How to filter the data?                                                           | 12 |
| 3.4. How to export data?                                                               | 13 |
| 4. Profile Management                                                                  | 13 |
| 4.1. How to change your profile info?                                                  | 13 |
| 4.2. How to change your password?                                                      | 14 |
| 4.3 How to logout from the application?                                                | 15 |

## **1. Application Access**

e-PBF / ASLD Application can be accessed from your web browser through URL www.asld.esap.online

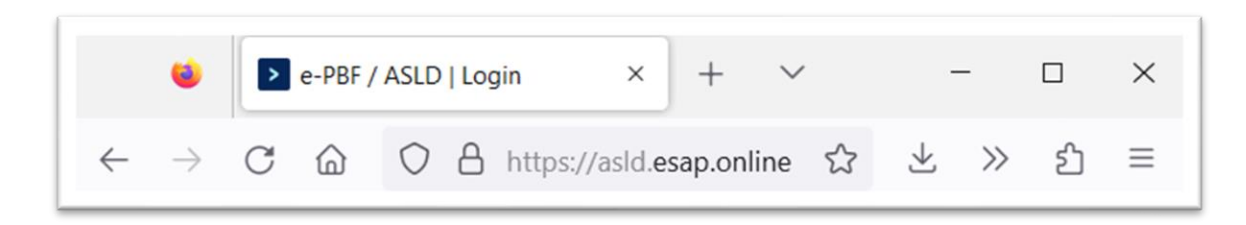

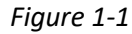

Provided that your computer meets all the technical requirements, you will be presented with a login form.

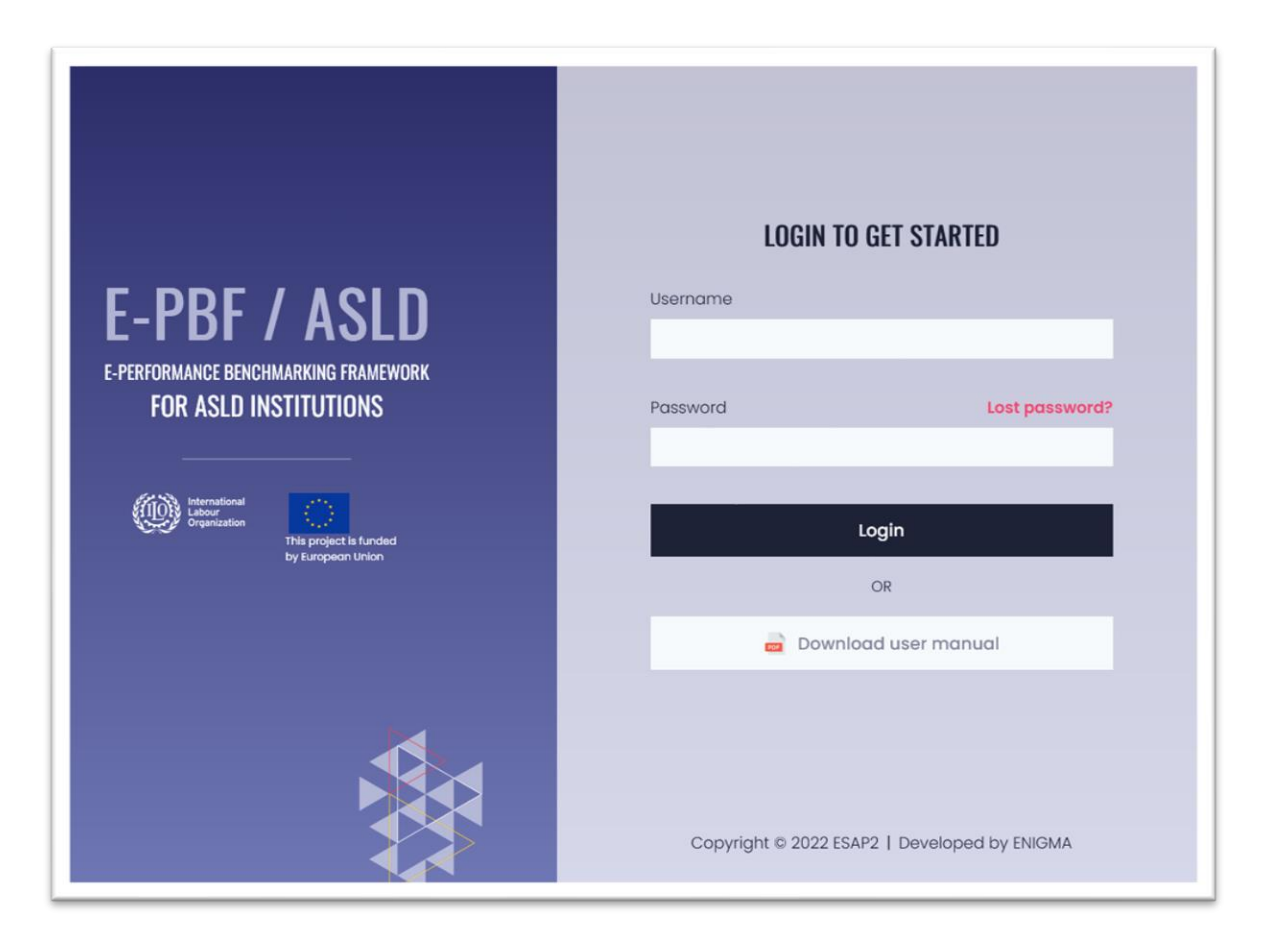

Figure 1-2

Enter your **Username** and **Password** in corresponding fields, then click on **Login** button. After successful authorization you will be redirected to the application **Dashboard** (more info in section **1.2. Dashboard**).

#### **1.1. Lost password?**

In case you lost your password click on the **Lost password** link. You will be provided with the field in which you should enter the email address that is related to your e-PBF / ASLD user account.

| <b>E-PBF / ASLD</b><br>E-PERFORMANCE BENCHMARKING FRAMEWORK<br>FOR ASLD INSTITUTIONS  | <b>PASSWORD RESET</b><br>After submitting your username, new password will<br>be sent to the corresponding email address.<br>Username |
|---------------------------------------------------------------------------------------|----------------------------------------------------------------------------------------------------|
| thernational<br>about<br>priganization<br>This project is funded<br>by Europeon Union | Send Cancel                                                                                                    |
|                                                                                       | Copyright © 2022 ESAP2   Developed by ENIGMA                                                                                          |

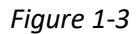

After entering your email, click on the **Send** button. In a few minutes check your Inbox, because you will receive an e-mail with automatically generated password. In case you do not receive it in your Inbox, please check your SPAM folder. Please note that this password should be changed after your next login. (For instructions on changing your password, see section **4.2 How to change your password?**).

#### 1.2. Dashboard

Application **Dashboard** provides easy access and overview of the application main features, namely:

- Overview of all inputs from your institutions for each of the active reporting periods (name of the reporting period, status of your input, deadline for submission and percentage of completion)
- Quick link for accessing the module Inputs from my Institution (more on this module in the section **2. Inputs from my Institution**)
- Quick link for accessing the module Data Analysis more on this module in the section 3. Data Analysis)

| e-PBF / ASLD 《 |                                                                                     |                   | <b>@</b> &                    |
|----------------|-------------------------------------------------------------------------------------|-------------------|-------------------------------|
| 🔠 Dashboard    | Dashboard Dashboard                                                                 |                   |                               |
| Benchmarking > |                                                                                     |                   |                               |
|                | 2022 Reporting year<br>Status: Overdue<br>Deadline: 31.12.2022<br>Completed: 15%    | Overdue<br>15%    | Inputs from My<br>Institution |
|                | 2021 Reporting year<br>Status: Validated<br>Deadline: 31.12.2021<br>Completed: 100% | Validated<br>100% | <b>Ill</b><br>Data analysis   |
| User Manual    | Copyright © 2022 ESAP2                                                              |                   | Developed by ENIGMA           |

Figure 1-4

# 2. Inputs from My Institutions

This module provides the user all the necessary tools for managing inputs from their institution.

When the administrator activates new reporting period, they will inform the users by sending them an email.

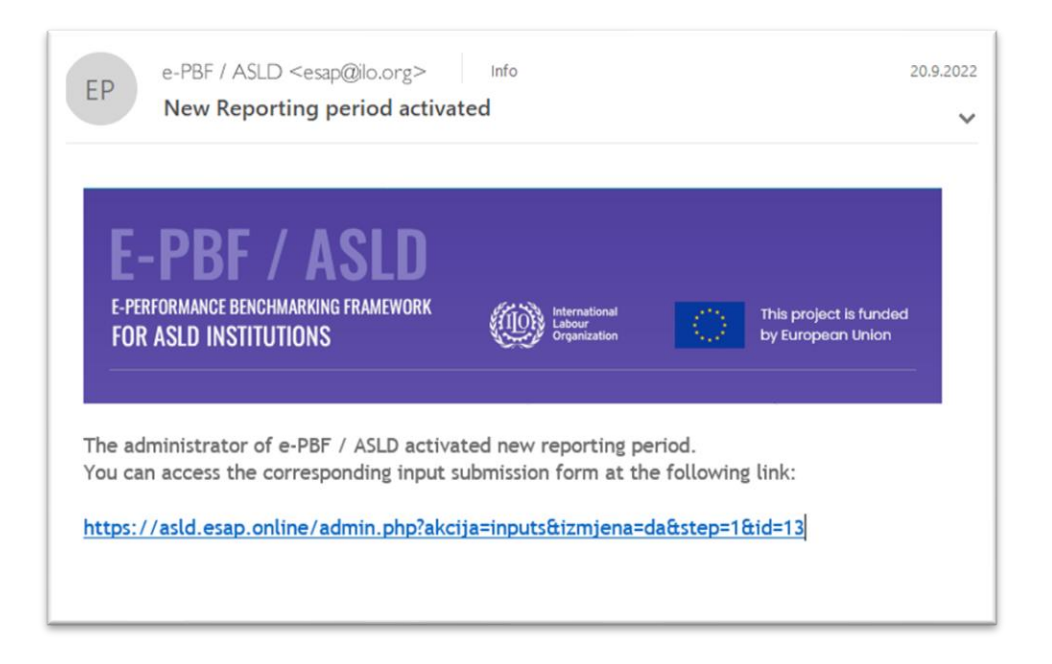

Figure 2-1

### 2.1. Inputs Overview

Inputs Overview subpage presents the inputs for all active reporting periods in form of a table.

| e-PBF / ASLD 《             |                                                                           |                                        |             |          | <b>@</b> ©     |
|----------------------------|---------------------------------------------------------------------------|----------------------------------------|-------------|----------|----------------|
| Dashboard                  | Inputs from Institutions: Overview Dashboard - Inputs from Institutions - | Overview                               |             |          |                |
| ∃ Benchmarking ~           |                                                                           |                                        |             |          |                |
| Inputs from My Institution |                                                                           |                                        |             |          |                |
| Data analysis              | Institution                                                               | Reporting year                         | Status      | Progress | Action         |
|                            | Federal Ministry of Labor and Social Policy, FBiH, Bosnia and Herzegovina | <b>2022</b><br>01.01.2022 - 31.12.2022 | in progress | 15%      | Ø              |
|                            | Federal Ministry of Labor and Social Policy, FBiH, Bosnia and Herzegovina | <b>2021</b><br>01,01.2021 - 31.12.2021 | Validated   | 100%     | 0              |
|                            |                                                                           |                                        |             |          |                |
|                            |                                                                           |                                        |             |          |                |
|                            |                                                                           |                                        |             |          |                |
| User Manual                | Copyright © 2022 ESAP2                                                    |                                        |             | Deve     | loped by ENIGN |

Figure 2-2

Each user has the rights to access only those inputs that relate to the institution the user is coming from.

The **Status** column indicates the status of the corresponding Input – the possible values are **In Progress**, **Submitted**, **Validated** and **Change Requested**. Status In Progress indicates that the user is working on entering the data. Once this process is completed, the user will **submit** their input to the administrator for review. Administrator can either **validate** the input or **request the change**. Each of these actions are indicated by the change of the input's status.

#### 2.2. How to enter data/input from my institution?

To edit the input, you can either click on the title of the institutions, or on the corresponding pencil icon in the **Action** column. You will be provided with input modification form.

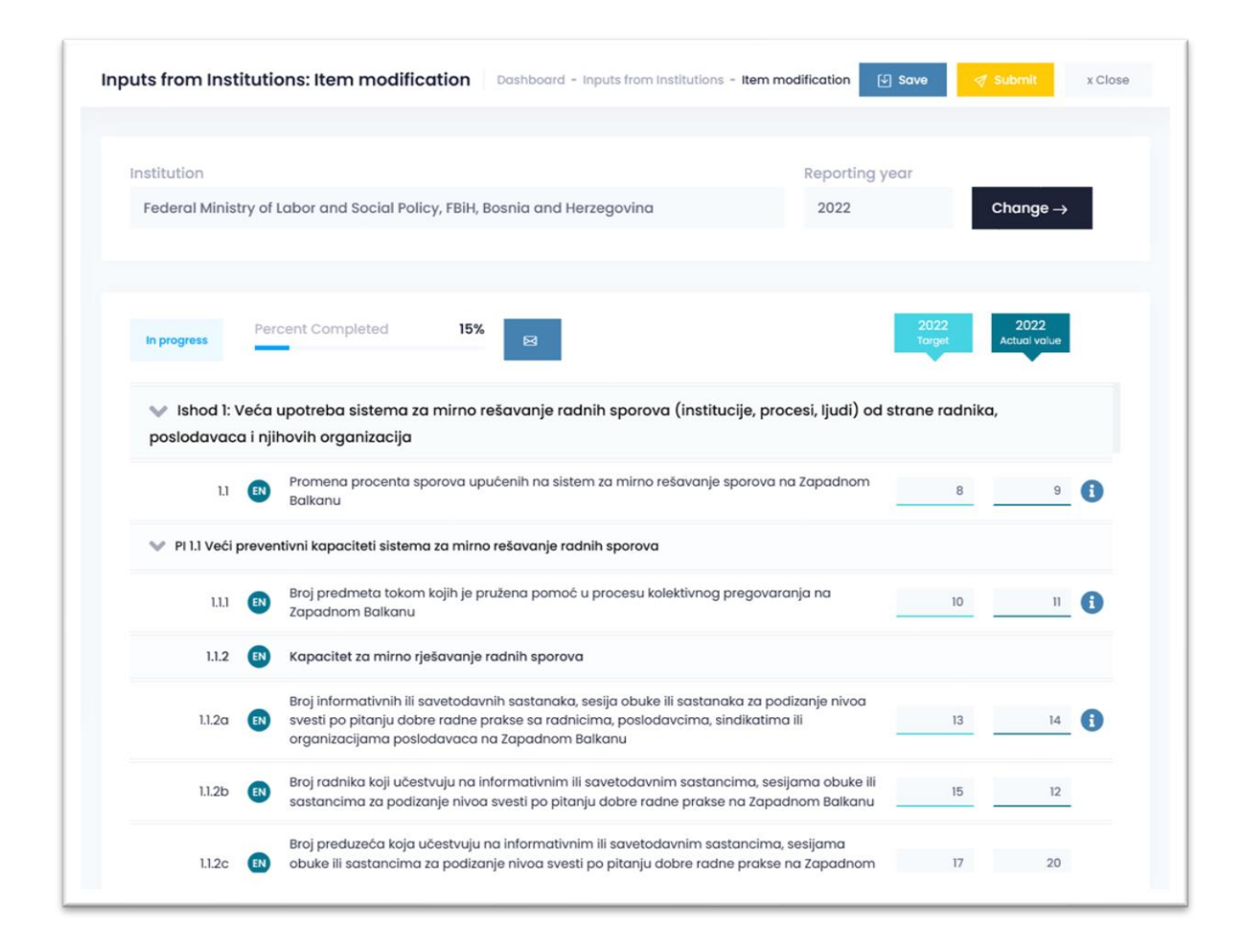

Figure 2-3

This form contains the list of all the indicators (grouped by outcomes and intermediate outcomes). The title of the indicator is given in your local language. You are also able to see the title of the indicator in

English, by hovering the **EN** circle/badge. For each of the indicators, there is a possibility to enter **Target** and **Actual Value**, by clicking and typing in the corresponding text input field.

Once you are done with entering data, you should click on **Save** button. In case you don't want to save your changes, just click on **Close**. Please note that this action will not submit your input for review to the administration – it will only save your work progress. Your progress will be indicated as percentage of completion.

# **2.3.** How to submit the data/input from my institution to the administrator for review?

If you want to submit your data for review, open the input modification form. Click on the **Submit** button. You will be prompted with confirmation dialog.

| Dashboard                 | Inputs from Institutions: I               | tem modification Dashboard - Inputs from Ins                            | titutions - Item modification   | Save 🦪 Submit x Close            |
|---------------------------|-------------------------------------------|-------------------------------------------------------------------------|---------------------------------|----------------------------------|
| Benchmarking ~            |                                           |                                                                         |                                 |                                  |
| nputs from My Institution | Institution                               |                                                                         | Reporting ye                    | ar                               |
| iata analysis             | Federal Ministry of La                    | ?                                                                       | 2022                            | Change →                         |
|                           | In progress                               | Are you sure you want to submit your input for review to administrator? |                                 | 2022 2022<br>Targat Actual value |
|                           | 🐦 Ishod 1: Veća up<br>poslodavaca i njiho | lis                                                                     | ititucije, procesi, ljudi) od s | trane radnika,                   |
|                           | 11 🚯                                      | Submit Cancel                                                           | nje sporova na Zapadnom         | 8 9                              |
|                           | 🐦 PI 1.1 Veći preventiv                   |                                                                         |                                 |                                  |
|                           | 1.1.1 🔃 Broj j                            | predmeta tokom kojih je pružena pomoć u procesu kolel<br>zdnom Balkanu  | ktivnog pregovaranja na         | 10 11                            |

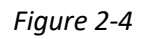

Besides clicking **Yes** (to confirm your action) or **No** (to cancel it), you are able to change the custom message that will be received by the administrator in the automatically generated e-mail notification they will receive upon your submission.

All the correspondence between the users (institutions and administrator) can be seen in message history window that is available by clicking on the 🖂 icon found in the input modification form.

| e-PBF / ASLD «             |                     | Message History ×                                                                       | @ G                                     |
|----------------------------|---------------------|-----------------------------------------------------------------------------------------|-----------------------------------------|
| 🚦 Dashboard                | Inputs from Institu |                                                                                         | em modification 🕑 Save 🦪 Submit x Close |
| 岩 Benchmarking 🗸 🗸         | _                   | ENIGMA Admin 05.01.2023                                                                 |                                         |
| Inputs from My Institution | Institution         | Please make the following changes                                                       | Reporting year                          |
| Data analysis              | Federal Ministry    | Biljana Barosevcic 16.12.2022                                                           | 2022 Change →                           |
|                            |                     | Please review our submission                                                            |                                         |
|                            | In progress         | ENIGMA Admin 16.12.2022                                                                 | 2022 2022<br>Target Actual volue        |
|                            | V Ishod 1: Već      | New reporting period is activated                                                       | , procesi, liudi) od strane radnika.    |
|                            | poslodavaca i       |                                                                                         |                                         |
|                            | 11                  | Close                                                                                   | ova na Zapadnom 8 9                     |
|                            | 💙 PI 1.1 Veći pre   |                                                                                         |                                         |
|                            | 1.1.1               | Broj predmeta tokom kojih je pružena pomoć u procesu kolektivnog pr<br>Zapadnom Balkanu | egovaranja na 10 11 🚺                   |
|                            | 1.1.2               | Kapacitet za mirno rješavanje radnih sporova                                            |                                         |
| User Mānual                |                     | Broj informativnih ili savetodavnih sastanaka, sesija obuke ili sastanak                | a za podizanje nivoa                    |

Figure 2-5

Once the administrator reviews your input, they will either **Request change** or, they will **Validate** your input. In either case you will receive an e-mail notifaction about the administrator's decision.

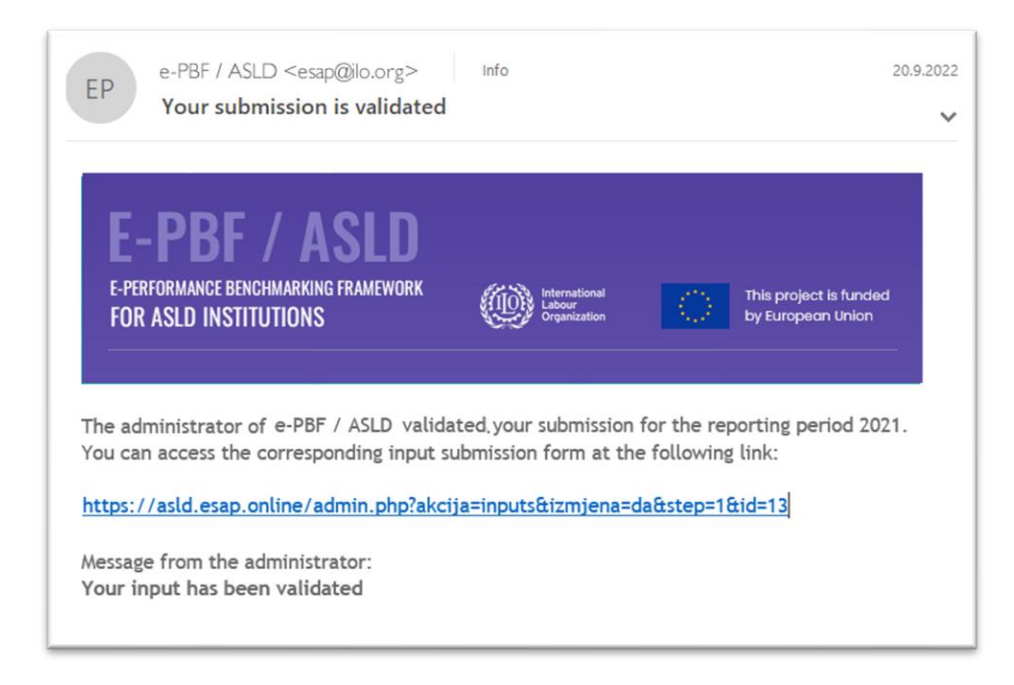

Figure 2-6

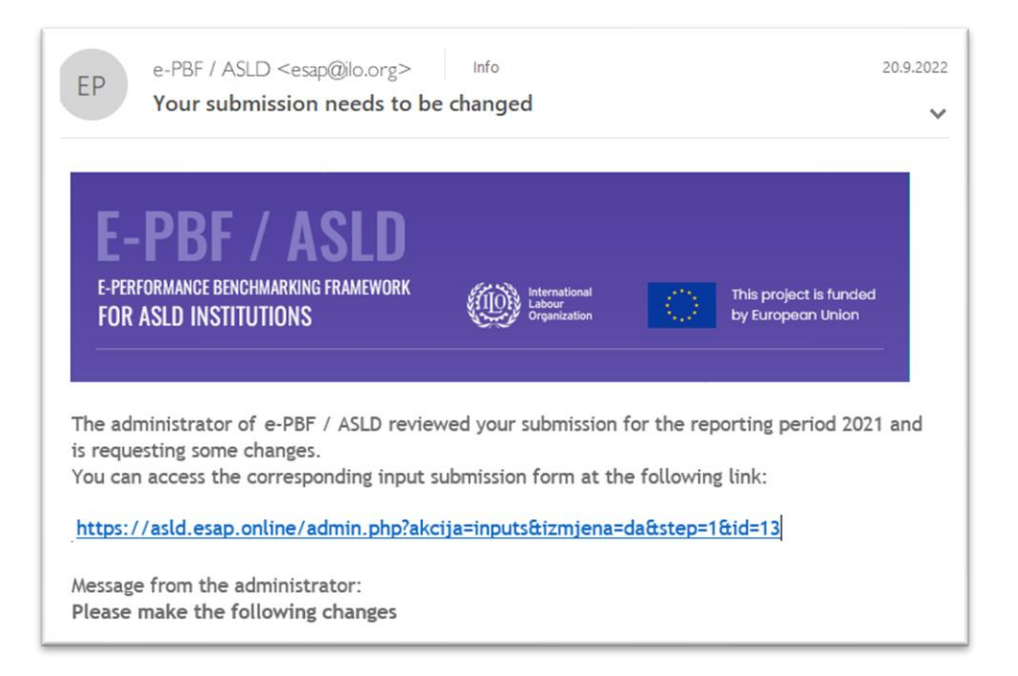

Figure 2-7

Please note that only validated inputs are visible to other institutions through Data Analysis module.

## 3. Data Analysis

This module contains the tools for data analysis and export. This module enables users to get crossreferenced data for each of the active indicators by relevant data dimensions such as institution and reporting year/period. User are able to see longitudinal charts: same institution over years; crosssectional: different institutions on the same year; and cross-sectional longitudinal: different institutions over years. The data analysis feature shows data in three formats – table, bar chart and line chart. The module also provides tools for exporting the shown data in XLS and PDF formats.

#### 3.1. How to see data for an indicator

Open the Data Analysis module.

| Dashboard      | Data analysis Dashboard - Data analysis                                                                                          |
|----------------|----------------------------------------------------------------------------------------------------|
| Benchmarking > |                                                                                                    |
|                | Select Indicator 🗸                                                                                                    |
|                | Q con                                                                                                    |
|                | OI: Increased use of ASLD system (institutions, processes, people) by workers, employers and their organizations                 |
|                | □ IO 1.1 Enhanced prevention capacity of the ASLD system                                                                         |
|                | 1.1.2c-d6 Dissagregation of indicator 1.1.2c, by sector - Construction                                                           |
|                | 1.1.3 Number of reviews/assessments of, and/or monitoring processes with regard to workplace relations, and research on relevant |
|                | O2: Increased effectiveness of the ASLD system                                                                                   |
|                | □ 10 2.1 Enhanced operational effectiveness                                                                                      |
|                | 2.1.2 ASLD Operational effectiveness                                                                                             |
|                | 2.1.2a Number of ASLD cases per mediator/conciliator/arbitrator in Western Balkan                                                |
|                | 2.1.2a Number of ASLD cases per mediator/conciliator/arbitrator in Western Balkan                                                |
|                | P 2.1.4 Mediators' capacity                                                                                                    |
|                | 2.1.4a Average number of training days (or hours) per mediator/conciliator/arbitrator in Western Balkan                          |
| User Manual    | 2.1.4b Number of mediators /conciliators/ arbitrators trained in Western Balkan                                                  |
|                | 2.1.4a Average number of training days (or hours) per mediator/conciliator/arbitrator in Western Balkan                          |

#### Figure 3-1

Form the searchable tree-view list of the available indicators, click on the title of the indicator. You will be provided with the table.

| 1.1 Percent change in referrals to the ASLD institutions in the Western Balkan                    |            |                 |            |        |                 | $\checkmark$ |
|---------------------------------------------------------------------------------------------------|------------|-----------------|------------|--------|-----------------|--------------|
| Show data filters:                                                                                | Display da | ta as: 🖪        | ₩ 2        | Expo   | ort data to:    | 6            |
|                                                                                                   |            | 2021            |            |        | 2022            |              |
| Institution                                                                                       | Target     | Actual<br>Value | Difference | Target | Actual<br>Value | Difference   |
| The Ministry of Finance and Economy, Albania                                                      | 80         | 81              | 1          | 15     | 18              | 3            |
| Federal Ministry of Labor and Social Policy, FBiH, Bosnia and Herzegovina                         | 1          | 2               | 1          | n/a    | n/a             | n/a          |
| Public Institution "Agency for Peaceful Settlement of Labor Disputes", RS, Bosnia and Herzegovina | 15         | 10              | -5         | 15     | 16              | 1            |
| Kosovo Judicial Council, Kosovo*                                                                  | n/a        | n/a             | n/a        | n/a    | n/a             | n/a          |
| Agency for Amicable Settlement of LDs, Montenegro                                                 | n/a        | n/a             | n/a        | n/a    | n/a             | n/a          |
|                                                                                                   |            |                 |            |        |                 |              |

Figure 3-2

This table contains the **Target**, **Actual Value** and (automatically calculated) **Difference**, for all the institutions and all active reporting periods. The text **n/a** indicates that the corresponding data is not available – either the indicator is not applicable for the institutions/reporting period, or the data from the institution/reporting period is still not submitted and/or validated by the administrator.

### 3.2. How to change the data display format?

If you want to see the data in bar chart format, click on the 🔛 icon in the toolbar that is present below the title of the indicator or line chart format. The data display format will change. If you want to see the data in line chart format, click on the 🔛 icon in the same toolbar. If you want to revert to table view, click on the 🖽 icon.

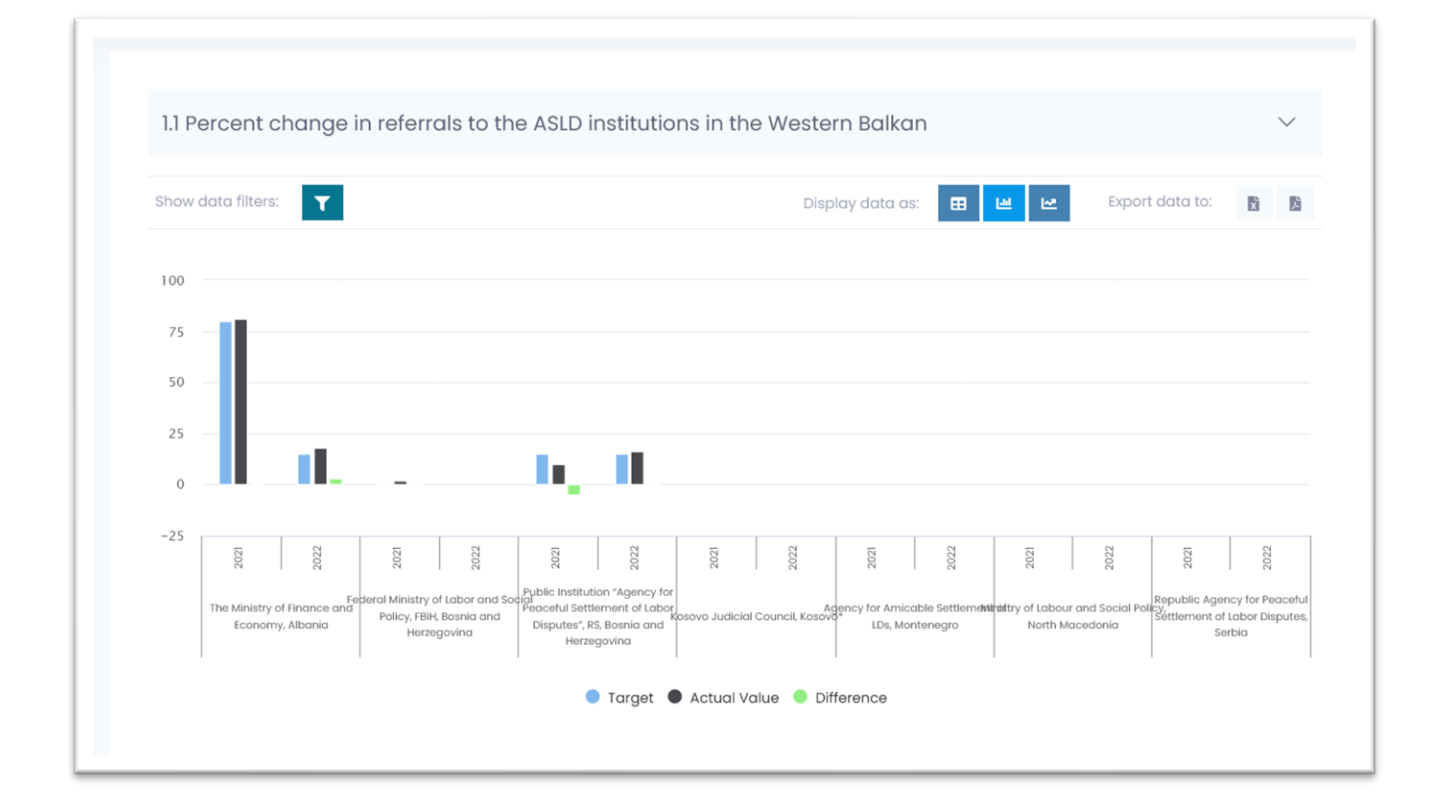

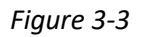

#### 3.3. How to filter the data?

If you want to filter the data, click on the **I** icon in the toolbar that is present below the title of the indicator. You will be provided with three filters that allow you to select one/several/all institutions, one/several/all reporting periods and/or target/actual/difference value. Combination of these filter will result in visibility of values in table and charts.

| I.I Percent change            | In referrals to the        | ASLD INSTITUTIO           | ns in th     | e western i         | Balkan           |                    |                 |   | $\sim$ |
|-------------------------------|----------------------------|---------------------------|--------------|---------------------|------------------|--------------------|-----------------|---|--------|
| Show data filters:            |                            |                           |              | Display             | data as: 🖽       | ₩ 2                | Export data to: | X | į,     |
| imes The Ministry of Finance  | and Economy, Albania       | < Federal Ministry of     | Labor and S  | Social Policy, FBił | H, Bosnia and He | rzegovina          |                 |   |        |
| imes Public Institution "Ager | cy for Peaceful Settlement | of Labor Disputes", RS    | 6, Bosnia an | id Herzegovina      | imes Kosovo Jud  | icial Council, Kos | 000*            |   |        |
| imes Agency for Amicable S    | ettlement of LDs, Monteneg | ro $	imes$ Ministry of La | ibour and S  | ocial Policy, Nort  | h Macedonia      |                    |                 |   | Ŷ      |
| × Republic Agency for Pe      | aceful Settlement of Labor | Disputes, Serbia          |              |                     |                  |                    |                 |   |        |

Figure 3-4

#### 3.4. How to export data?

You are able to export data in XLS and PDF formats by clicking on the icon in the toolbar that is present below the title of the indicator. Clicking on the icon will result in generating a document/file that will be either downloaded (to your default downloads folder) or opened in your browser – depending on your computer settings.

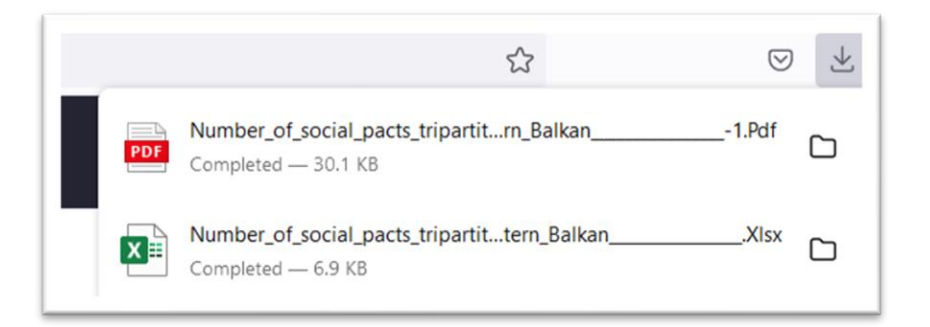

Figure 3-5

## 4. Profile Management

#### 4.1. How to change your profile info?

If you want to change your profile information, click on user profile thumbnail at the top right corner of the screen. User menu will open.

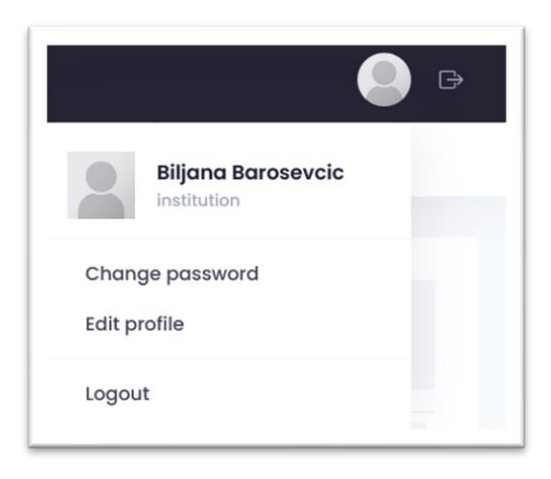

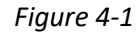

Click on Edit profile link. User profile management form will open.

| dit profile Dashboar | d - User profile - Edit profile     | Save Cance                   |
|----------------------|-------------------------------------|------------------------------|
| General              |                                     |                              |
| Username *           | institution                         | //username cannot be changed |
| Name *               | Biljana Barosevcic                  |                              |
| Email *              | info@enigma.ba                      |                              |
| Language             | English                             |                              |
| Photo                |                                     |                              |
|                      | Allowed file types: png, jpg, jpeg. |                              |

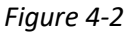

Here you can change your profile information – **Name**, **E-mail** and **Photo**. You can also change the **Language** of the application interface. After you are done with changes, click on **Save** button.

#### 4.2. How to change your password?

If you want to change your password, click on user profile thumbnail at the top right corner of the screen. User menu will open. Click on **Change password** link. Password management form will open.

| 'assword change Dashboar | d - User profile - Password change | Save | Cancel |
|--------------------------|------------------------------------|------|--------|
|                          |                                    |      |        |
| General                  |                                    |      |        |
| Current password *       |                                    |      |        |
| New password *           |                                    |      |        |
| New password (confirm) * |                                    |      |        |
|                          |                                    | <br> |        |

Figure 4-3

First you must enter your **Current password**, than you should enter the **New password** twice. The password should contain minimum eight characters, at least one uppercase letter, one lowercase letter, one number and one special character (special character are @\$!%\*#?&). After you are done with changes, click on **Save** button.

#### 4.3 How to logout from the application?

If you want to logout from the application, click on user profile thumbnail at the top right corner of the screen. User menu will open. Click on **Logout** link. You will be prompted to confirm your action. Click on **Yes** button.

| Logout Dashboard - Logout                                |
|----------------------------------------------------------|
| Are you sure you want to exit the application?<br>Yes No |

Figure 4-4